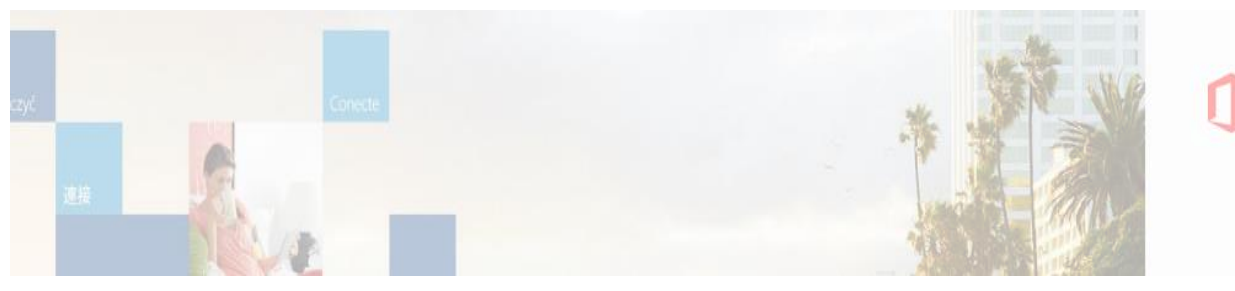

# **HVORDAN FINDER JEG TEAMS**?

Når din lærer henviser til, at du skal logge på Teams og arbejde virtuelt, kan du enten bruge det link, din lærer sender til dig, eller logge på Teams med en app på to måder:

## 1. Den direkte vej:

Download teams app til din PC/Mac og ex. din telefon med følgende link: <u>https://products.office.com/da-dk/microsoft-teams/download-app</u>

#### Log på med:

**Brugernavn:** <u>Uniloginnavn@aggym.dk</u> (brugernavnet består af de fire første bogstaver i fornavnet efterfulgt af fire tal)

Kode: Er den samme, som du bruger, når du logger ind i ex. Lectio.

Sørg for at få fastgjort app en til proceslinjen, så du hurtigt kan tilgå den, - se nedenfor.

#### 2. Log på login.microsoftonline.com Det kan anbefales at arbejde i Google Chrome

Ad denne vej får du mulighed for at danne dig et overblik over de mange programmer, du har adgang til med din 0365 licens

## Log på med:

Brugernavn: <u>Uniloginnavn@aggym.dk</u> (brugernavnet består af de fire første bogstaver i fornavnet efterfulgt af fire tal)

Kode: Er den samme, som du bruger, når du logger ind i ex. Lectio.

# 3. Et hav af muligheder!

O365 er en platform med en bred pallette af programmer, du kan bruge i undervisningen. Dem kan du selv få lov til at udforske. Du kender OneNote og Klassenotesbogen. Her skal du blot ledes videre til Teams, hvor du samarbejder virtuelt med dine lærere på de forskellige hold.

Office 365

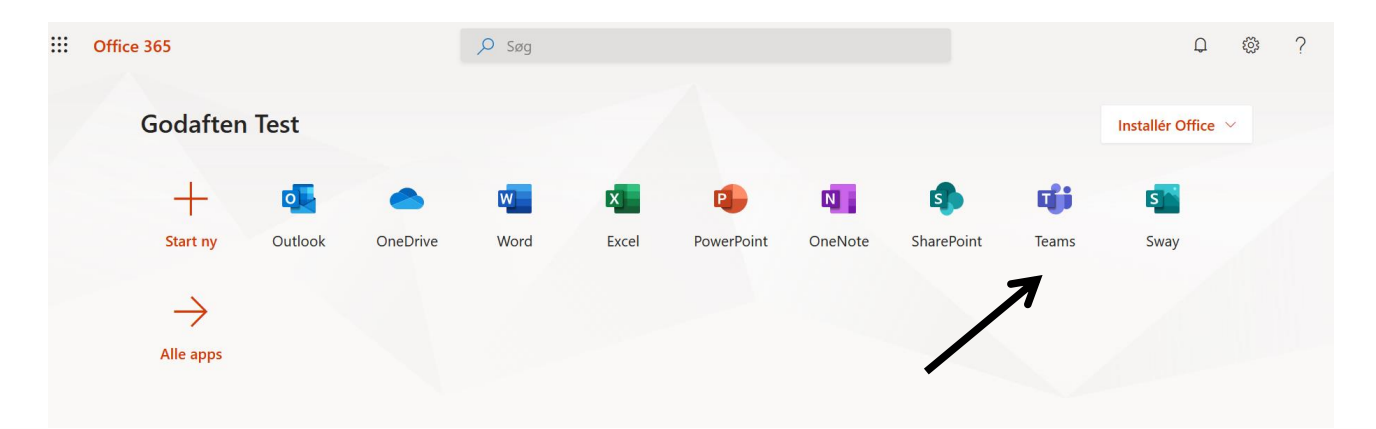

Tryk på Teams. Herfra ledes du ind på dit skrivebord, hvor du har overblik over de teams, du er medlem af.

Start med at downloade Teams app´en. Som med Klassenotesbogen er funktionaliteten bedre i app´en end ved arbejde online. Når du har downloadet, da højreklik på "Teams" ikonet og fastgør den til proceslinjen. Herfra kan du fremadrettet altid let åbne dine forskellige teams

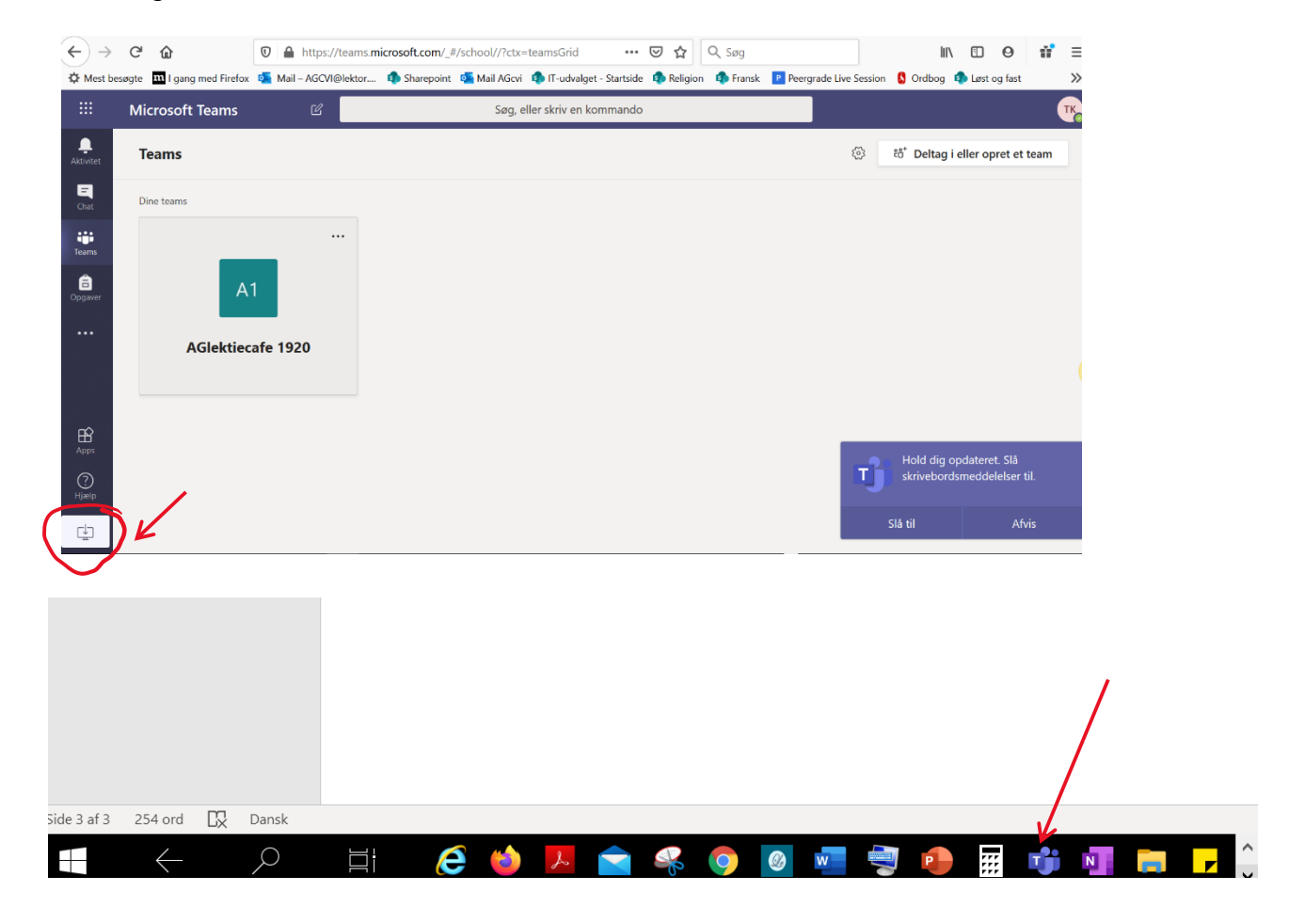

Når du befinder dig i et team, vil du kunne tilgå flere teams ved at trykke på "Alle teams" i øverste venstre hjørne.

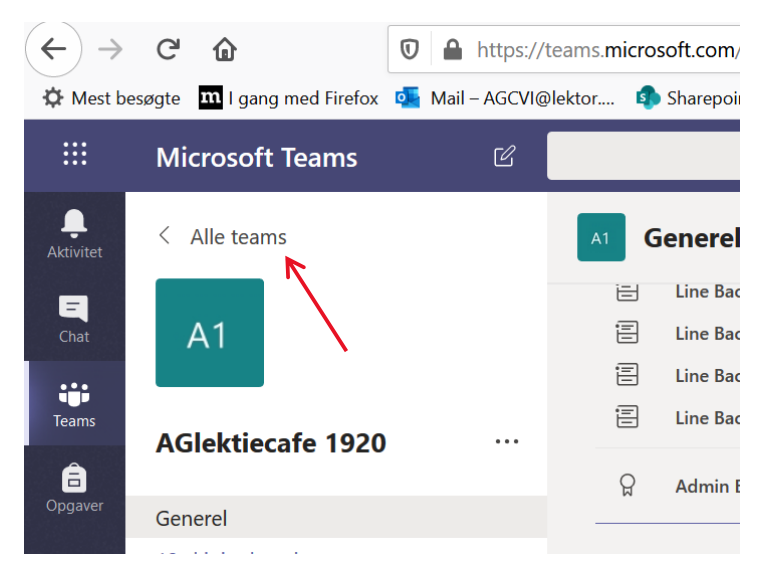